#### OVERSEAS PADDLER REGISTRATION

Log on to <u>www.aocra.com.au</u>

Now Select Race Registration

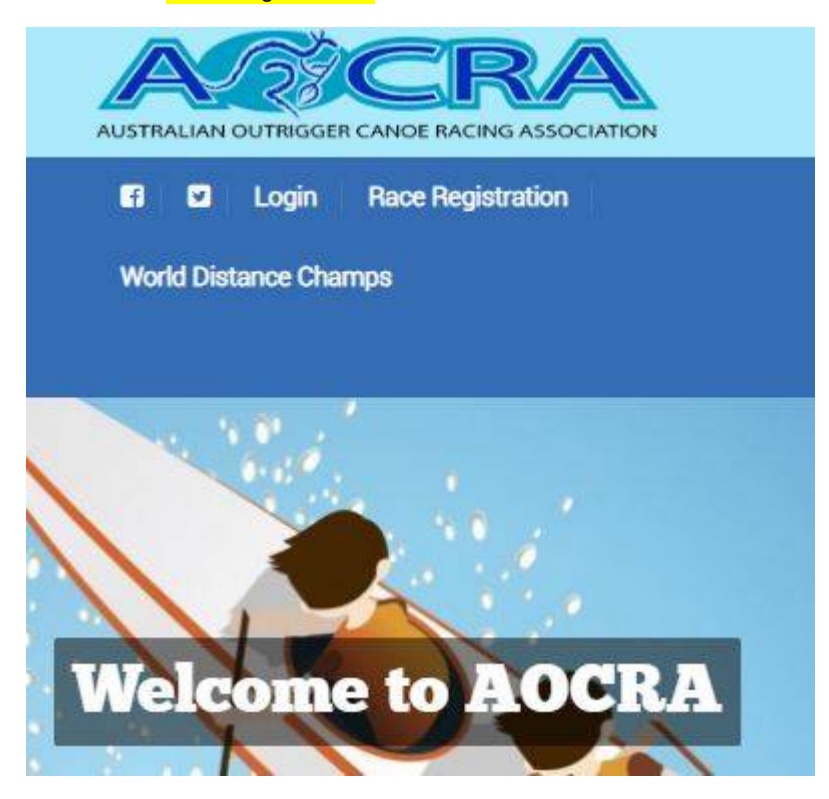

The following screen will appear, click on the bar that says "I'm not a member, but want to nominate for an event"

#### **Sign In**

| Member ID | 3802                                                |
|-----------|-----------------------------------------------------|
| Password  | ••••••                                              |
|           | Login                                               |
|           | I'm not a member, but want to nominate for an event |

Scroll down the page until you find the event you are looking for. Click on Race Registration to the right.

|          |                                             |                   | 5.64952000000 00                                      |          |          |    |                      |
|----------|---------------------------------------------|-------------------|-------------------------------------------------------|----------|----------|----|----------------------|
| 23/02/19 | AOCRA<br>(2019 Sydney Harbour<br>Challenge) | COMBINED<br>EVENT | OC6<br>MARATHONCLUB<br>EXTRAS Canoe<br>Hire Fee \$250 | 15/02/19 | 18/02/19 | SQ | Race<br>Registration |

The next page is where you enter your details, Club, Name, phone and email details are required. Scroll down and click on Submit once done.

### **Race Registration**

| Club    |   | *      |
|---------|---|--------|
|         |   |        |
| Name    | ÷ |        |
|         |   |        |
| Address | ł |        |
|         |   |        |
| Phone   |   |        |
|         |   |        |
| Email   | 1 | *      |
|         |   |        |
|         |   | SUBMIT |

The next page is where you select what event your team will be competing in. Then you put a 1 into the correct box. Club extras are to the right and you put in the number of canoe's you wish to hire.

| Enter number of Senior Teams: |              |                                  |  |
|-------------------------------|--------------|----------------------------------|--|
| Name                          | OC6 MARATHON | CLUB EXTRAS CANOE HIRE FEE \$250 |  |
| Platinum Mixed                |              |                                  |  |
| Platinum Men                  |              | ] [                              |  |
| Platinum Women                |              |                                  |  |
| 21U Mixed                     |              |                                  |  |
| Open Men                      |              |                                  |  |
| Open Women                    |              |                                  |  |
| Open Mixed                    |              |                                  |  |
| Master Men                    |              |                                  |  |

Once done click Next. The amount you will be charge will come up. Check this is correct. Then click on Proceed.

## **Race Registration**

| Senior Fee payables | \$790.00 |
|---------------------|----------|
| Total               | \$790.00 |
|                     |          |
|                     |          |

You then need to scroll down to select NON AOCRA member. You put in your last name, first name, gender and Date of birth. For DOB select the year, month and then click on the day. This must be done for each team member. Scroll down and click on Next.

| ease enter Team Nam | es (Non AOCRA Members) |               |              |
|---------------------|------------------------|---------------|--------------|
| Surname             | Given name             | Gender        | DOB          |
| Withrington         | Connie                 | Femal 🔻       | 14/10/1963   |
|                     |                        |               |              |
|                     |                        |               | (dd/mm/yyyy) |
|                     |                        |               |              |
|                     |                        | Male <b>v</b> |              |
|                     |                        |               |              |
|                     |                        |               | (dd/mm/yyyy) |

When done correctly the following page will appear.

# **Race Registration**

| Name                             | CLUB EXTRAS CANOE HIRE FEE \$250<br>OMX<br>1 Team | OC6 MARATHON<br>OMX<br>1 Team |
|----------------------------------|---------------------------------------------------|-------------------------------|
| Withrington Connie,Senior Master | ×                                                 | 8                             |
| Withrington Claire,Open          |                                                   | Ø                             |
| Withrington Carla,Open           | ×                                                 | ø                             |
| Withrington Jack,Open            | ×                                                 | ø                             |
| Withrington Alec,Open            | ×                                                 | ø                             |
| Withrington Grant Senior Master  | 2                                                 | 2                             |

Click on Proceed to Payment and enter the details of your credit card.

| Amount                                                                            | \$ 805.80 (Including 2% surcharge)                                                                      |
|-----------------------------------------------------------------------------------|----------------------------------------------------------------------------------------------------|
| Card type                                                                         | (Visa v)                                                                                                |
| Card Number                                                                       |                                                                                                    |
| Card expiry                                                                       | [Month v] / Year v                                                                                      |
| Name on card                                                                      |                                                                                                    |
| ccv                                                                               |                                                                                                    |
| The CCV (Credit Card Validation) nun<br>panel. If there are more than 3 digits, t | nber is a 3 digit code printed on the BACK of your card in the signature the CCV is always the LAST 3.) |
| DECLARATION ON BEHALF OF NON-                                                     | AOCRA MEMBERS                                                                                           |
|                                                                                   |                                                                                                    |

Tick both boxes and Submit payment. Only click on this button ONCE and wait for acknowledgement. You will receive a confirmation email to address you first entered at the beginning of registration.

Any problems contact Connie - <u>cwithrington64@gmail.com</u>

Looking forward to seeing you at our event.